## Symantec Endpoint Protection Setup Manual

If there is other antivirus software they should be uninstalled before installing Symantec EndPoint Protection Software. Otherwise, Different Antivirus software can detect definition files of other software as a threat that can create some problems. EndPoint software can be downloaded from "<u>ftp://ftp.cc.metu.edu.tr/Security/Symantec Antivirus/Symantec AntiVirus Endpoint 11 Protection</u> <u>/</u>". It should be extracted to a folder and SETUP.EXE is run. When Setup begins, you can pass to next step by clicking on "Next" button. (Figure 1)

| 😸 Symantec Endpoint Protection |                                                                                                    | × |
|--------------------------------|----------------------------------------------------------------------------------------------------|---|
|                                | Welcome to the InstallShield Wizard for<br>Symantec Endpoint Protection                                           |   |
|                                | The InstallShield® Wizard will install Symantec Endpoint<br>Protection on your computer. To continue, click Next. |   |
| Symantec.                      | WARNING: This program is protected by copyright law and international treaties.                                   |   |
|                                | < Back Next > Cance                                                                                               |   |

Figure 1: Welcome Screen

On the next step, after reading license agreement you can pass to next step by clicking "Next".(Figure 2)

| 岁 Symantec Endpoint Protection                                                                                                    | ×        |
|----------------------------------------------------------------------------------------------------|----------|
| License Agreement                                                                                                    |          |
| Please read the following license agreement carefully.                                                                                                    | 2C.      |
|                                                                                                    |          |
|                                                                                                    | <u> </u> |
| SYMANTEC SOFTWARE LICENSE AGREEMENT                                                                                                    |          |
| SYMANTEC CORPORATION AND/OR ITS AFFILIATES ("SYMANTEC") IS WILLING<br>TO LICENSE THE LICENSED SOFTWARE TO YOU AS THE INDIVIDUAL, THE<br>COMPANY, OR THE LEGAL ENTITY THAT WILL BE UTILIZING THE LICENSED<br>SOFTWARE (REFERENCED BELOW AS "YOU" OR "YOUR") ONLY ON THE<br>CONDITION THAT YOU ACCEPT ALL OF THE TERMS OF THIS LICENSE<br>AGREEMENT ("LICENSE AGREEMENT"). READ THE TERMS AND CONDITIONS<br>OF THIS LICENSE AGREEMENT CAREFULLY BEFORE USING THE LICENSED<br>SOFTWARE. THIS IS A LEGAL AND ENFORCEABLE CONTRACT BETWEEN YOU<br>AND SYMANTEC. BY OPENING THE LICENSED SOFTWARE PACKAGE, | +        |
| <ul> <li>I accept the terms in the license agreement</li> <li>I do not accept the terms in the license agreement</li> </ul>                                                                                                    |          |
| InstallShield                                                                                                    |          |
| < <u>B</u> ack Next > Cancel                                                                                                    |          |

Figure 2: License Agreement

If there is any Endpoint Protection Manager Server that will manage your software installed by your Unit/Department Coordinator, Then Managed Client should be chosen and clicked "Next" for next step. If there is no server, then "Unmanaged Client" is chosen to continue. (Figure 3)

| 😸 Symantec Endpoint Protection                                                                                                    |
|----------------------------------------------------------------------------------------------------|
| Client Type<br>Choose the client type that best suits your needs.                                                                                                  |
| Do you want this computer to run as an unmanaged or managed client?                                                                                                |
| Unmanaged client<br>The Symantec Endpoint Protection Manager will not manage this computer. The<br>user of this computer will manage Symantec Endpoint Protection. |
| ○ Managed client<br>The Symantec Endpoint Protection Manager will manage this computer.                                                                            |
| InstallShield                                                                                                    |

Figure 3: Client Type

On the next step, setup type should be chosen. It is advised to choose typical type of Setup to install standard properties for inexperienced users. (Figure 4)

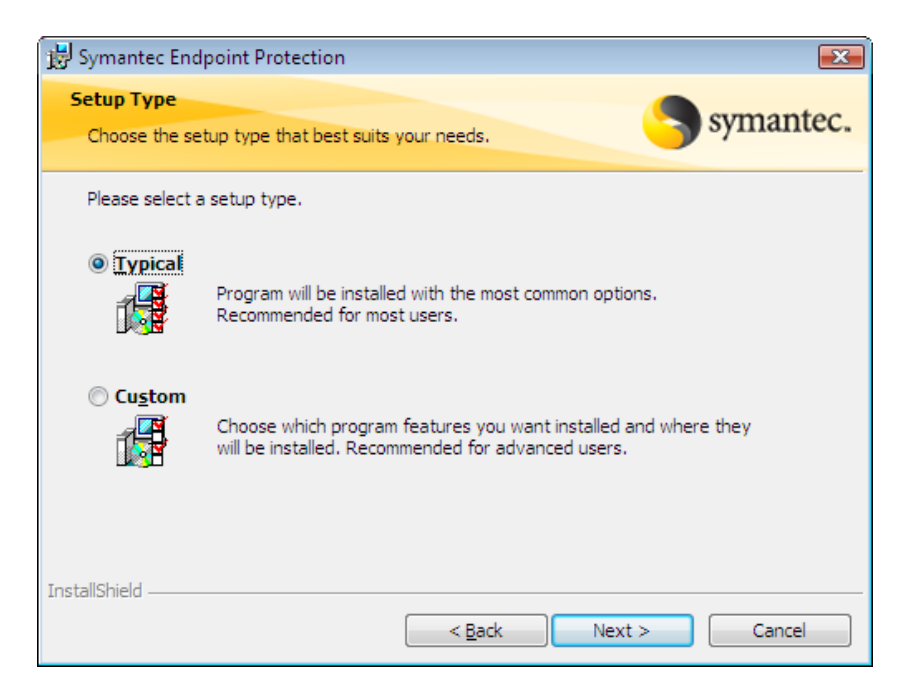

Figure 4: Setup type

As a last thing for setup, it can be started by clicking "Install". (Figure 5)

| 🗒 Symantec Endpoint Protection                                             |                                                       |
|----------------------------------------------------------------------------|-------------------------------------------------------|
| Ready to Install the Program<br>The wizard is ready to begin installation. | Symantec.                                             |
| Click Install to begin the installation.                                   |                                                       |
| If you want to review or change any of yo<br>exit the wizard.              | ur installation settings, click Back. Click Cancel to |
|                                                                            |                                                       |
|                                                                            |                                                       |
|                                                                            |                                                       |
|                                                                            |                                                       |
|                                                                            |                                                       |
| InstallShield                                                              |                                                       |
|                                                                            | < Back Install Cancel                                 |

Figure 5: Typical installation

Or;

You will see screen like below if you choose custom type of setup.

If you are using email client then you have to choosed packages that is under "Antivirus Email Protection" subtitle. If you dont want to install Firewall then unselect Firewall and Intrusion Prevention option.(Figure 6)

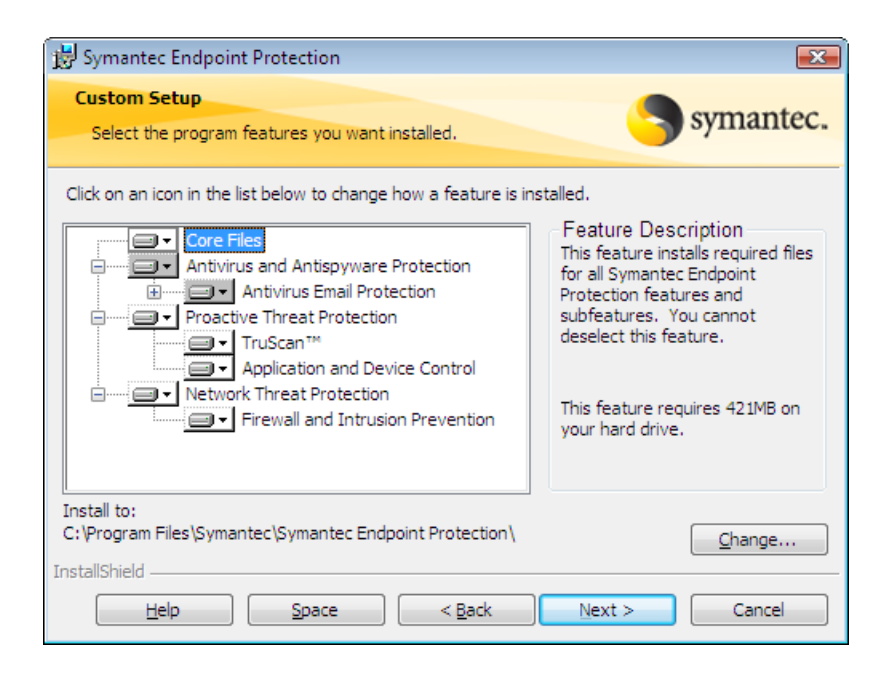

Figure 6: Customize installation

On the next screen you can choose Protection options that will be applied after setup finished. "Enable Auto Protect", to keep computer automatically under control after setup. "Run LiveUpdate", to keep software updated after setup. "Disable Windows Defender", to prevent any conflict between Windows Defender and Symantec endpoint Protection security risk protection. (Figure 7)

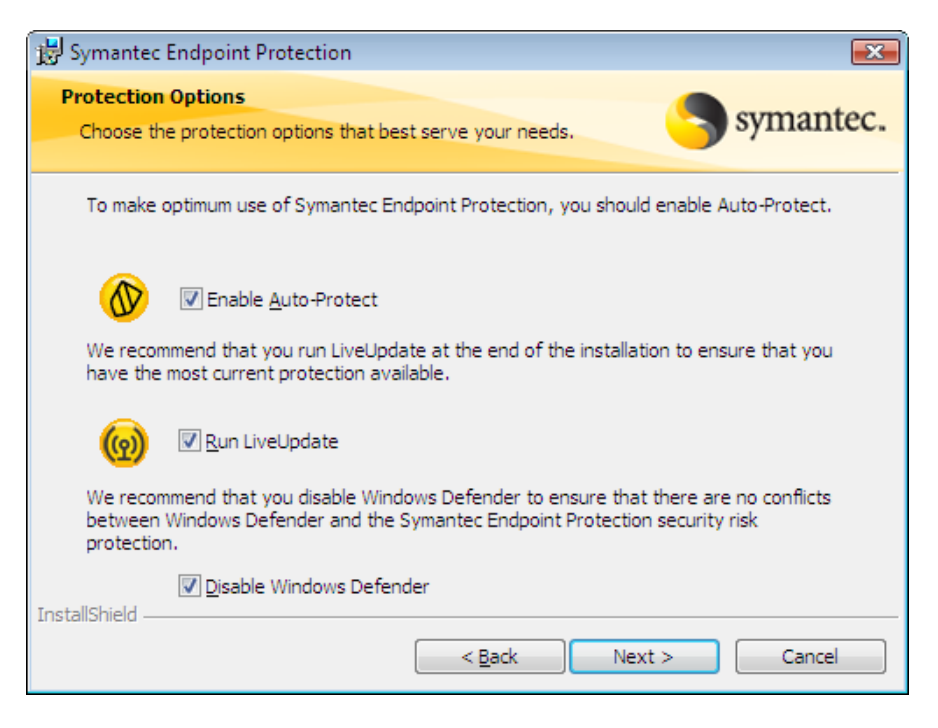

Figure 7: Protection options

As a last thing for setup, it can be started by clicking "Install". (Figure 8)

| 😼 Symantec Endpoint Protection                                                                                     | ×   |
|----------------------------------------------------------------------------------------------------|-----|
| Ready to Install the Program                                                                                       |     |
| The wizard is ready to begin installation.                                                                         | ec. |
| Click Install to begin the installation.                                                                           |     |
|                                                                                                    |     |
| If you want to review or change any of your installation settings, click Back. Click Cancel to<br>exit the wizard. |     |
|                                                                                                    |     |
|                                                                                                    |     |
|                                                                                                    |     |
|                                                                                                    |     |
|                                                                                                    |     |
|                                                                                                    |     |
|                                                                                                    |     |
|                                                                                                    |     |
|                                                                                                    |     |
| InstallShield                                                                                                    |     |
| < <u>B</u> ack Install Cancel                                                                                      |     |

Figure 8: Start Setup with customized options.